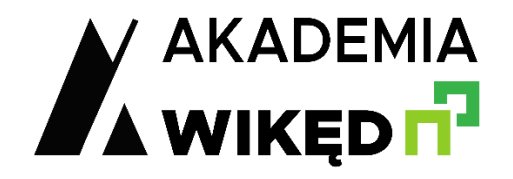

## Rejestracja nowego użytkownika

- 1. Przejdź na stronę https://akademia.wiked.pl
- 2. Kliknij 🛃 Zarejestruj się
- 3. Wypełnij formularz rejestracyjny, obowiązkowo wpisz Imię, Nazwisko, adres e-mail oraz login iQuote

Na jeden login iQuote może być zarejestrowanych kilka kont, nie mogą się powtarzać adresy e-mail

| REJESTRACJA NOWEGO KONTA                                                                         |                                        |                  |
|--------------------------------------------------------------------------------------------------|----------------------------------------|------------------|
|                                                                                                  | Imię<br>E-mail<br>Numer klienta iQuote | Nazwisko Telefon |
| Oświadczenie                                                                                     |                                        |                  |
| Oświadczam, że zapoznałem się z Regularnin Strony Internetowej oraz akceptuję ich postanowienia. |                                        |                  |
| Zamknij                                                                                          |                                        |                  |

- 4. Po wypełnieniu formularza kliknij przycisk
- 5. W przypadku prawidłowego zarejestrowania użytkownika zostanie wyświetlony komunikat:

Informacja Użytkownik został poprawnie zarejestrowany w systemie. Sprawdź pocztę i postępuj zgodnie z Instrukcja.

Zarejestruj się

- Na adres e-mail wskazany podczas rejestracji zostanie wysłany mail aktywacyjny, w którym należy potwierdzić aktywację konta klikając Aktywuj konto
- Następnie nastąpi przekierowanie do formularza, gdzie należy ustawić swoje hasło, a po jego określeniu można przejść do logowania na stronie <u>https://akademia.wiked.pl</u>
- 8. W razie potrzeby można dokonać samodzielnego przypomnienia hasła przechodząc do okna logowania i korzystając z opcji *Nie pamiętasz hasła?*